## So suchen Sie nach offenen Positionen

|                                                        |                                        |                                                                                                    |               |                |              | MEIN B                | ENUTZERKONTO     | ABMELC                  | DEN DE                       | EN                         |  |
|--------------------------------------------------------|----------------------------------------|----------------------------------------------------------------------------------------------------|---------------|----------------|--------------|-----------------------|------------------|-------------------------|------------------------------|----------------------------|--|
| « ( ( ) ( ) ( ) ( ) ( ) ( ) ( ) ( ) ( )                | ERVICES                                | Geben Sie eine Teilenummer, eine Typennummer oder ei                                                                                                    |               |                |              | inen Titel ein Q      |                  | SCHNEL<br>BESTEL<br>UNG |                              | ELL 1                      |  |
| Mein Nutzerkonto                                       | Offene Posi                            | itionen                                                                                                    |               |                |              |                       |                  |                         |                              |                            |  |
| Mein Profil                                            | Kunden ID                              |                                                                                                    |               |                |              |                       |                  |                         |                              |                            |  |
| Mein Adressbuch                                        |                                        |                                                                                                    |               |                |              |                       |                  |                         |                              |                            |  |
| Meine Bestellungen 🛩                                   |                                        |                                                                                                    |               |                |              |                       |                  |                         |                              | •                          |  |
| Status der Bestellungen<br>Offene Positionen <b>}}</b> | Auftragsnum                            | ımer                                                                                                    |               |                |              |                       |                  |                         |                              |                            |  |
| Gespeicherter Einkaufswagen                            | Knorr-Bremse-Auftragsnummer            |                                                                                                    |               |                |              | Bestelldatum: Von     | В                | estelldatum:            | bis                          |                            |  |
| Schnellbestellung                                      |                                        |                                                                                                    |               |                |              | 01.01.2021            |                  | 16.03.2021              |                              |                            |  |
| Meine Gewährleistungen 🛩                               | Knorr-Brems                            | e Artikelnummer                                                                                                    |               |                |              |                       |                  |                         |                              |                            |  |
| Meine Altteile 🐱                                       | Bestellungen von Mitarbeitern anzeigen |                                                                                                    |               |                |              |                       |                  |                         |                              |                            |  |
| Meine eigenen Artikelnummern                           |                                        |                                                                                                    |               |                |              |                       |                  |                         |                              |                            |  |
| Meine Preisliste                                       |                                        |                                                                                                    |               |                |              |                       | Zurückse         | etzen                   | Such                         | e ))                       |  |
| Abmeldung                                              |                                        |                                                                                                    |               |                |              |                       |                  |                         |                              |                            |  |
| Mein Firmenkonto                                       | 2 offene Pos                           | ition(en) gefu                                                                                                    | nden          |                |              |                       |                  |                         |                              |                            |  |
| Meine Benutzer 💙                                       | Bestellkategorie                       | Bestelldatum                                                                                                    | Artikelnummer | Auftragsnummer | Artik<br>Nr. | el <u>Typennummer</u> | Beschreibung     | Offene<br>Menge         | Offener<br>Wert - in<br>EUR* | Geschätztes<br>Lieferdatum |  |
|                                                        | WEB                                    | 01.02.2021                                                                                                    | 0160321958    | 0006001324     | 10459        | 2 TF1400              | Ersatzteilkit    | 2                       |                              | 09.04.2021                 |  |
|                                                        | WEB                                    | 01.02.2021                                                                                                    | 0160321958    | 0006001324     | K0122        | 07 EB1A               | Motorbremseinhei | t 3                     |                              | 19.03.2021                 |  |
|                                                        | *Kumulierter Preis                     | mulierter Preis für ein Stück einschließlich etwaiger Altteile, Fracht und anfallender Zuschläge Klicken Sie auf exportieren, um die Daten in einer Excel-Datei herunterzuladen. 2 offene Position(en) gefunden |               |                |              |                       |                  |                         |                              |                            |  |

- Melden Sie sich in Ihrem Nutzerkonto an → Gehen Sie auf "Mein Benutzerkonto"
- →Gehen Sie unter "Mein Nutzerkonto" auf der linken Seite auf "Meine Bestellungen"
- Tragen Sie Ihre Kundennummer ein (falls mehre Nummern vorhanden)
- Sie können offene Positionen über die PO Nummer oder die Knorr-Bremse Bestellnummer suchen
- Bestelldatum: Von und Bis sind Pflichtfelder
- Sie können die Suche durch die Knorr-Bremse Artikelnummer verfeinern
- Der Administrator kann auch Bestellungen suchen, die von Mitarbeiter aufgegeben wurden. So können alle offenen Positionen im Überblick behalten werden
- Sie können individuelle PO Nummern oder Knorr-Bremse Artikelnummern eingeben, um Details der Bestellung zu sehen
- Sie können auf "Exportieren" klicken, um alle Bestellungen in eine Excel Tabelle zu exportieren